## Enabling Califone 3066USB

Enabling headsets requires a little time and a lot of patiender @achines tend to not pegnize and adjust the mic volumes accordingly. The good news is that installation is a software (device driver) process so once the headset is enabled on a computer, any user will have access to using the headset.

In order to enable the head send adjust volume please

2. Click on the volume control in the lower right hand corner or your desktop screen. Click on "mixer".

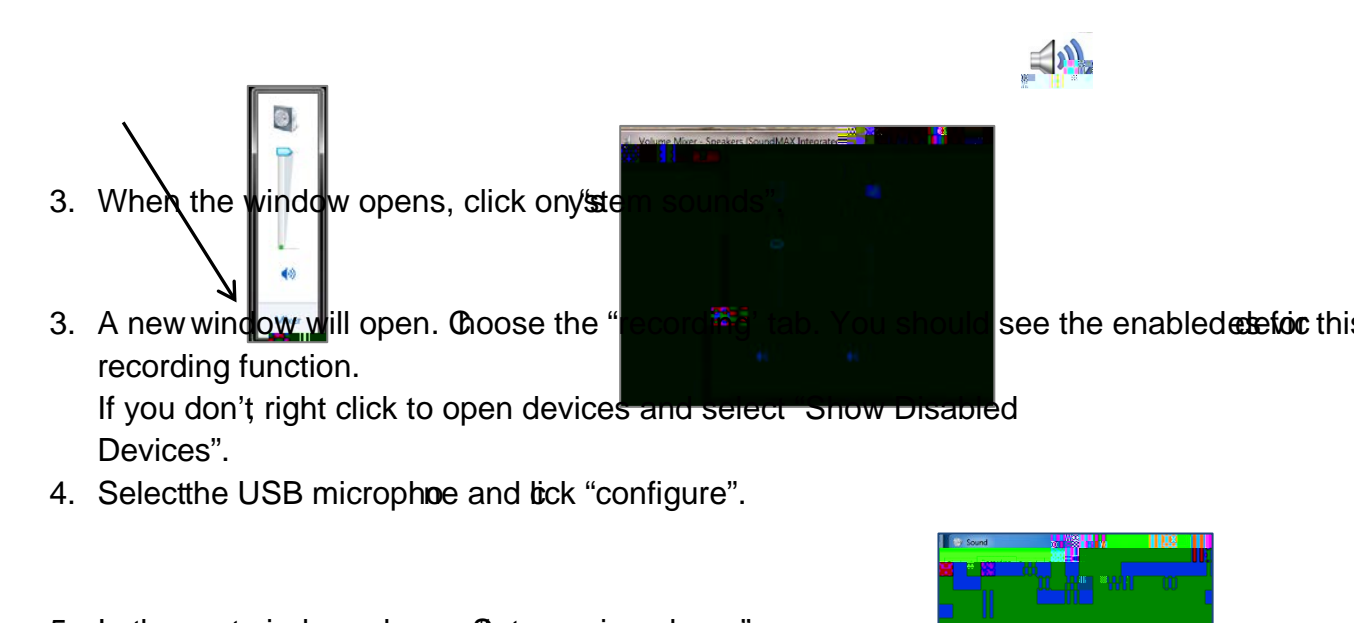

- 5. In the next window, choose Set up microphone".
- 6. If not already selected choose "headset microphone". Click "next".

| Control Fanet + East of Access |  |
|--------------------------------|--|
|                                |  |

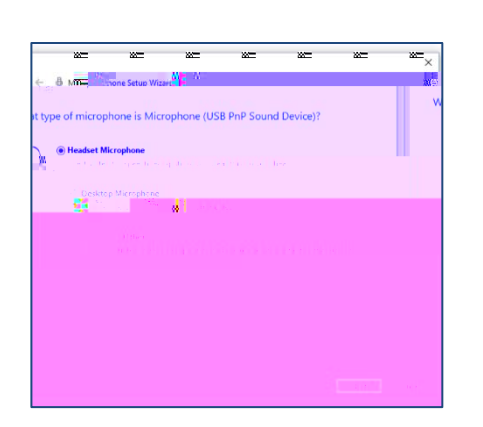